|  | Analyse et conception                                                                             | Matériaux                                                                                    | Energie                       | Evolution                                                                                                    | CGI |  | Réalisation |  |  |
|--|---------------------------------------------------------------------------------------------------|----------------------------------------------------------------------------------------------|-------------------------------|----------------------------------------------------------------------------------------------------|-----|--|-------------|--|--|
|  | Fiche de procédure                                                                                | Caractère plus ou moins isolant d'un matériau : conductibilité thermique         Technologie |                               |                                                                                                    |     |  |             |  |  |
|  | Je vais apprendre ce qu'est :<br>Propriétés des matériaux : propriétés intrinsèques (thermiques). |                                                                                              | Je serai capable de :         | Je serai capable de :                                                                                                    |     |  |             |  |  |
|  |                                                                                                   |                                                                                              | 1) Mettre en<br>2) Classer de | <ol> <li>Mettre en place et interpréter un essai pour définir, de façon qualitative, une propriété donnée.</li> <li>Classer de manière qualitative plusieurs matériaux selon une propriété simple à respecter</li> </ol> |     |  |             |  |  |

| Trois matériaux en plaque de 6mm d'épaisseur :<br>acier, PVC et polystyrène     Un support d'essai     Deux pinces     Un capteur de température     Une brique NXT programmable d'acquisition de donnée     Câble de liaison USB     Un ordinateur avec LegoMindstorm « NXT Data Logging »     Un glaçon et de l'essuie-tout                                                                                                    |                                                                                                    |
|----------------------------------------------------------------------------------------------------|----------------------------------------------------------------------------------------------------|
| <ul> <li>Place la plaque de polystyrène dans la rainure du support</li> <li>Emboîte le capteur dans le support.</li> <li>Plaque le conducteur du capteur de température avec deux pinces</li> </ul>                                                                                                    |                                                                                                    |
| - Connecte le capteur sur l'entrée 1 de la brique d'acquisition<br>- Connecte le câble de liaison USB entre la brique et<br>l'ordinateur.                                                                                                    |                                                                                                    |
| Programmation de la brique :                                                                                                    |                                                                                                    |
| Lance le logiciel « NXT 2.0 data logging » à partir du menu<br>Démarrer, programme, technologie                                                                                                    | Démarrer nouvelle expérience<br>Température<br>Simole OK>>                                                                                                    |
| Démarre une nouvelle expérience : nomme la <b>Température</b><br>Puis OK>>                                                                                                    | Ouvrir une expérience récente                                                                                                    |
| Configuration de l'expérience :                                                                                                    | Configuration I Nom : I Loss température                                                                                                    |
| Durée : 2 minutes<br>Taux : 5 secondes entre les échantillons<br>Entrée : Température<br>Port : 1<br>OK                                                                                                    | de<br>Fexpérience     Durée :     2     Minutes     Port :     2     Port :     2       Durée :     2     Minutes     Port :     2     Port :     2       Taux :     5     Secondes entre les     Port :     4     Port :     4       OK     Annuler |
| Essai de conduction thermique :                                                                                                    | Lucz (MCCONItà Elaurano MC - Sanniatas de Sanne)<br>Texter (Sano (Sano (Sano)                                                                                                    |
| Démarre la brique NXT<br>Place le glaçon sur le support contre la plaque d'essai<br>Lance immédiatement après la mesure de température<br>Attendre la fin de l'essai (120 secondes)<br>Retire le glaçon et essuie la plaque et le support                                                                                                    |                                                                                                    |
|                                                                                                    |                                                                                                    |
| Mise à l'échelle                                                                                                    |                                                                                                    |
| Mise à l'échelle<br>L'échelle sur l'axe des ordonnées va de -20 à 120 °C,<br>clique sur « mode de mise à l'échelle »<br>L'échelle s'adapte à l'écart de température.                                                                                                    |                                                                                                    |
| Mise à l'échelle<br>L'échelle sur l'axe des ordonnées va de -20 à 120 °C,<br>clique sur « mode de mise à l'échelle »<br>L'échelle s'adapte à l'écart de température.<br>Renomme la Table de jeux de données « polystyrène »                                                                                                    | -20<br>-20<br>-20<br>Table des jeux de données                                                                                                    |
| Mise à l'échelle<br>L'échelle sur l'axe des ordonnées va de -20 à 120 °C,<br>clique sur « mode de mise à l'échelle »<br>L'échelle s'adapte à l'écart de température.<br>Renomme la Table de jeux de données « polystyrène »                                                                                                    | -20<br>-20<br>-20<br>-20<br>-20<br>-20<br>-20<br>-20                                                                                                    |
| Mise à l'échelle<br>L'échelle sur l'axe des ordonnées va de -20 à 120 °C,<br>clique sur « mode de mise à l'échelle »<br>L'échelle s'adapte à l'écart de température.<br>Renomme la Table de jeux de données « polystyrène »<br>Matériaux suivant                                                                                                    | -20 0 10 20<br>Table des jeux de données                                                                                                    |
| Mise à l'échelle L'échelle sur l'axe des ordonnées va de -20 à 120 °C, clique sur « mode de mise à l'échelle » L'échelle s'adapte à l'écart de température. Renomme la Table de jeux de données « polystyrène » Matériaux suivant Passe en mode View pour voir la température du capteur : - appuyer sur la flèche gauche après démarrage de la brique, - sélectionne le mode View sélectionne température °C, Port 1. Le capteur doit être à la même température de départ que l'essai précédent. Réchauffe le dans ta main si nécessaire. Relance un essai pour chacun des deux matériaux suivant. Après les 3 essais,                                                                                                    |                                                                                                    |
| Mise à l'échelle L'échelle sur l'axe des ordonnées va de -20 à 120 °C, clique sur « mode de mise à l'échelle » L'échelle s'adapte à l'écart de température. Renomme la Table de jeux de données « polystyrène » Matériaux suivant Passe en mode View pour voir la température du capteur : - appuyer sur la flèche gauche après démarrage de la brique, - sélectionne le mode View sélectionne température °C, Port 1. Le capteur doit être à la même température de départ que l'essai précédent. Réchauffe le dans ta main si nécessaire. Relance un essai pour chacun des deux matériaux suivant. Après les 3 essais, modifie la couleur des courbes                                                                                                    | <complex-block></complex-block>                                                                                                    |
| Mise à l'échelle<br>L'échelle sur l'axe des ordonnées va de -20 à 120 °C,<br>clique sur « mode de mise à l'échelle »<br>L'échelle s'adapte à l'écart de température.<br>Renomme la Table de jeux de données « polystyrène »<br>Matériaux suivant<br>Passe en mode View pour voir la température du capteur :<br>- appuyer sur la flèche gauche après démarrage de la brique,<br>- sélectionne le mode View.<br>- sélectionne température °C, Port 1.<br>Le capteur doit être à la même température de départ que<br>l'essai précédent. Réchauffe le dans ta main si nécessaire.<br>Relance un essai pour chacun des deux matériaux suivant.<br>Après les 3 essais,<br>modifie la couleur des courbes<br>place les 3 courbes sur la même échelle (sélectionne cette de<br>droite nour les 3 tables des jeux de données) | <complex-block></complex-block>                                                                                                    |

| Imprimer la courbe                                                                                                    | Paramètres d'impression                                                                                                    |
|----------------------------------------------------------------------------------------------------|----------------------------------------------------------------------------------------------------|
| Fichier imprimer<br>Vérifie les coches : « Imprimante »<br>et « utiliser un fond blanc pour le graphe »<br>Sélectionne « Mise en page »                                                                                                    | Choisissez les options d'impression<br>Imprimer vers :<br>Imprimer vers :<br>Imprimer Vers :<br>Imprimer V |
| Configuration de l'imprimante<br>Choisis le nom de l'imprimante de ta salle.<br>OK, OK, Imprimer<br>Imprimer un document pour chaque élève du groupe                                                                                                    | Configuration de l'impression<br>Imprimarle<br>Non: Servesdago2/C201  Propeléés<br>Bit : Prêt<br>Type : NRG (752h PCL 6<br>Emplocement : C201<br>Commentaire : mprimarle couleur A3<br>Pagisar<br>Taile : Ad (218x 257 mm)  Paysage<br>Réseau<br>OK Annuer                                                                                                    |
| Enregistrer les données<br>Fichier, Enregistre sous<br>Sélectionne le dossier de ton groupe dans<br>\\Dossiers-partagés\Pedagogie\Travaux-eleves\Technologie\5ème<br>Nomme le fichier : essai-thermique-Å (B, C, D, E ou F fonction<br>de ton îlot de travail)<br>Ce fichier sera utilisé pour réaliser ces courbes avec un<br>tableur/grapheur.<br>Conclusion : |                                                                                                    |
| Sur ta feuille de travail, mets en titre :                                                                                                    |                                                                                                    |

## Essai de conductibilité thermique

rédige une conclusion qui indique :

- Les matériaux testés
- Les conditions du test : « un glaçon placé sur une face de la plaque, le capteur de température plaqué sur l'autre face, on relève la variation de température pendant 2 minutes »
- Colle la courbe obtenue
- Calcul et indique l'écart de température obtenu pour chaque matériau.
- Donne une définition de conductibilité thermique.
- Classe ces 3 matériaux du plus « isolant » au plus « conducteur »